1) Зайти в раздел «Питание» рис. 1 на портале Петербургское образование электронный дневник.

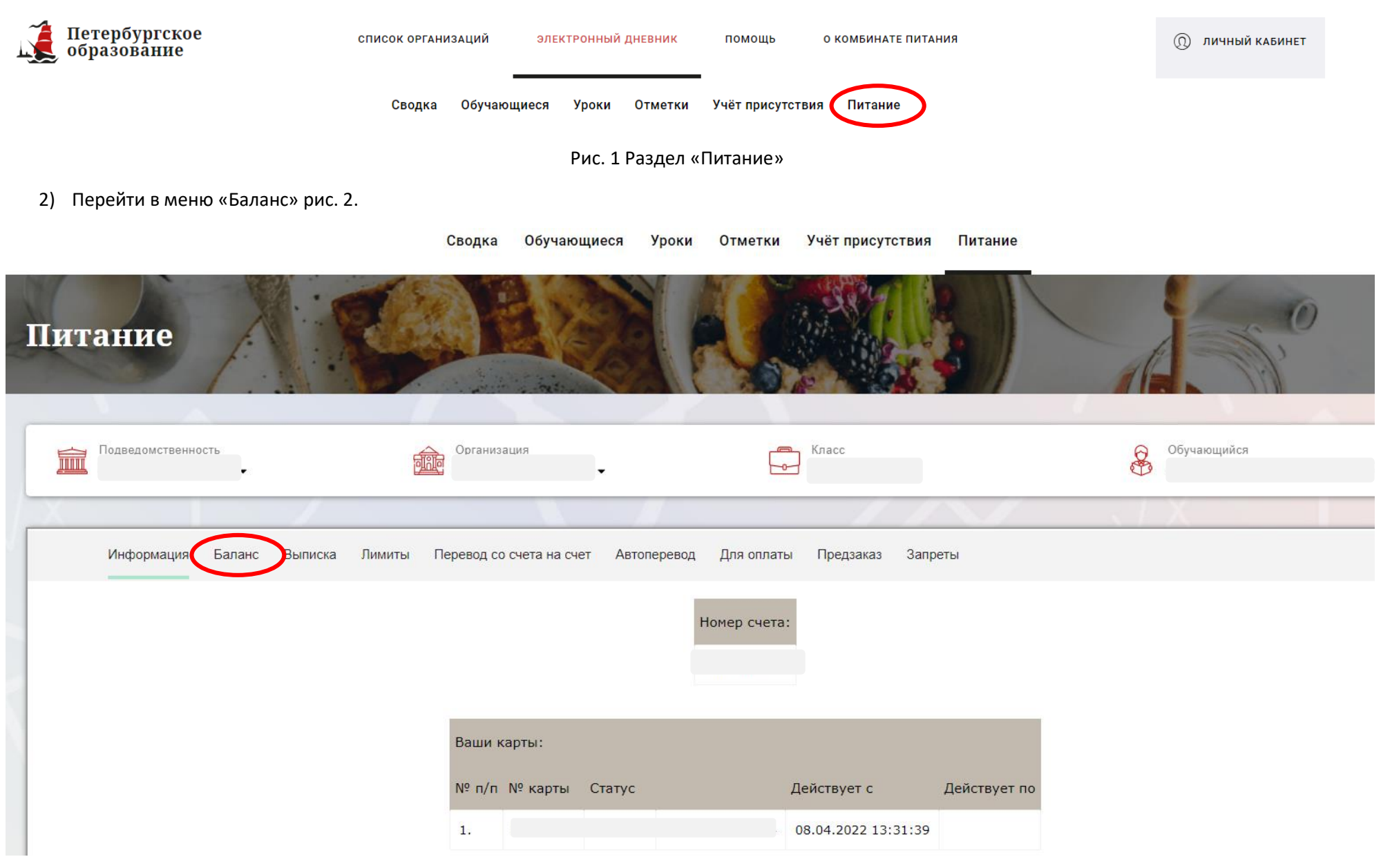

Рис. 2. Переход в пункт меню «Баланс»

3) Нажать кнопку «Показать» напротив счета «Депонент» рис. 3.

| Счет                 | Текущий остаток | Лимит         |         |
|----------------------|-----------------|---------------|---------|
| Горячее питание      | 0               | Не установлен | Выписка |
| Буфет                | 0               | Не установлен | Выписка |
| Перевыпуск карты     | 0               | Не установлен | Выписка |
| SMS-оповещения       | 0               | Не установлен | Выписка |
| Выпуск браслета      | 0               | Не установлен | Выписка |
| Мобильное приложение | 0               | Не установлен | Выписка |
| Депонент             | 114<br>Показать | Не установлен | Выписка |

Рис. 3. Вид страницы «Баланс»

4) Отметить галочкой в чек-боксе Согласие на перевод денежных средств рис. 4.

| Счет                 | Текущий остаток                                                                                   | Лимит         |         |
|----------------------|---------------------------------------------------------------------------------------------------|---------------|---------|
| Горячее питание      | 0                                                                                                 | Не установлен | Выписка |
| Буфет                | 0                                                                                                 | Не установлен | Выписка |
| Перевыпуск карты     | 0                                                                                                 | Не установлен | Выписка |
| SMS-оповещения       | 0                                                                                                 | Не установлен | Выписка |
| Выпуск браслета      | 0                                                                                                 | Не установлен | Выписка |
| Мобильное приложение | 0                                                                                                 | Не установлен | Выписка |
|                      | 114                                                                                               |               |         |
| Депонент             | АО "Артис - Детское питание" 114.00 Согласие на перевод денежных средств О Соглашаюсь с правилами | Не установлен | выписка |

Рис. 4. Согласие на перевод денежных средств

5) После перевода денежные средства зачисляются на счет «ГОРЯЧЕЕ ПИТАНИЕ» вне зависимости от того где они были раньше.

Необходимо через меню «Перевод со счета на счет» перевести на нужный счет, например, «Буфет» рис. 5.

| Информация | Баланс | Выписка | Лимиты | Перевод со счета на счет | Автоперевод | Для оплаты | Предзаказ | Запреты |
|------------|--------|---------|--------|--------------------------|-------------|------------|-----------|---------|

| Перевод денег со счета на счет          |                   |                  |  |  |
|-----------------------------------------|-------------------|------------------|--|--|
|                                         | Тип счета         | Остаток на счете |  |  |
| Счет списания                           | Горячее питание 🗸 | 0                |  |  |
| Счет зачисления                         | Буфет 🗸           | 0                |  |  |
| Сумма перевода                          |                   | 0                |  |  |
| Подписать согласие с условиями перевода |                   |                  |  |  |
|                                         |                   | _                |  |  |
| Выполнить перевод                       |                   |                  |  |  |

Рис. 5. Перевод со счета на счет